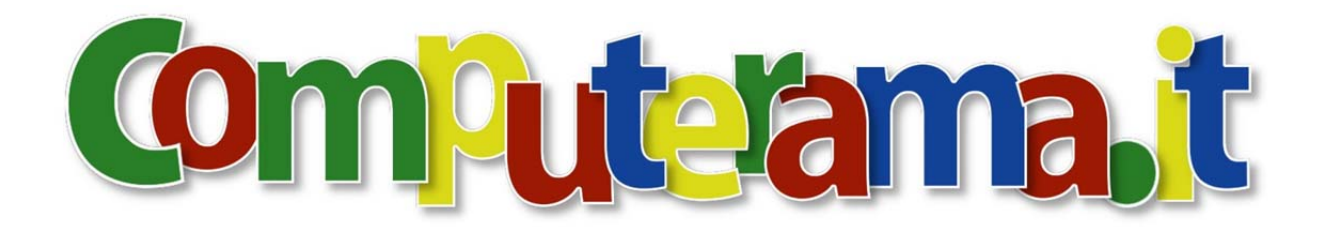

## CAMBIO PASSWORD DELLA PROPRIA CASELLA DI POSTA

Bisogna collegarsi al link <u>http://webmail.aruba.it</u> nella pagina web inserite il nome della casella di posta e la vecchia password, poi cliccare su "ACCEDI".

| Grazie alla nuova \                                                                                                    | Webmail da og                                                                                                    | ggi potrai:                                                                                                    |                                   |                                                       |
|----------------------------------------------------------------------------------------------------|----------------------------------------------------------------------------------------------------|----------------------------------------------------------------------------------------------------|-----------------------------------|-------------------------------------------------------|
| Controllare la tu<br>Gestire ed orgar<br>Attivare e config<br>Aggiungere e im<br>Gestire la rubric:<br>Organizzare i tu<br>disposizione: | ia casella di po<br>nizzare tutti i t<br>jurare il filtro A<br>ipostare le reg<br>a e organizzar<br>ioi appuntamer | ista elettronica da qi<br>uoi messaggi;<br>ntiSpam;<br>ole di posta;<br>e i tuoi contatti;<br>nti grazie a un nuovo | ualsiasi postaz<br>o Calendario m | esso a tua                                            |
| 1999 - Carlo Carlo Carlo Carlo Carlo Carlo Carlo Carlo Carlo Carlo Carlo Carlo Carlo Carlo Carlo Carlo Carlo Ca                          |                                                                                                    |                                                                                                    |                                   |                                                       |
| Indirizzo E-mail:                                                                                                    |                                                                                                    | Password:                                                                                                    |                                   |                                                       |
| nome@dom                                                                                                    | inio.it                                                                                                    | Password:<br>vecchia pa                                                                                             | ssword                            |                                                       |
| Indirizzo E-mail:<br>nome@dom                                                                                                    | inio.it                                                                                                    | Password:<br>vecchia pa                                                                                             | ssword                            |                                                       |
| Indirizzo E-mail:<br>nome@dom<br>Lingua:<br>taliano                                                                                      | inio.it                                                                                                    | Stile:<br>Aqua                                                                                                    | ssword                            | ACCEDI Contractional HTML                             |
| Indirizzo E-mail;<br>nome@dom<br>Lingua:<br>taliano<br>Modalità recupe                                                                   | inio.it<br>•                                                                                                    | Password:<br>vecchia pa<br>Stile:<br>Aqua                                                                           | ssword<br>•                       | ACCEDI Contractione HTML                              |
| Indirizzo E-mail:<br>nome@dom<br>Lingua:<br>taliano<br>Modalità recupe<br>Versione 1.5                                                   | inio.it<br>•                                                                                                    | Stile:<br>Aqua                                                                                                    | ssword<br>•                       | ACCEDI<br>Utilizza interfaccia HTML<br>> Help on-line |

Si entra nella gestione mail della propria casella di posta e cliccate su "OPZIONI".

.

| Nuovo 😽 Invia e Ricevi | Desktop                                                                                                    |
|------------------------|----------------------------------------------------------------------------------------------------|
| rca Rapida Q,+)        |                                                                                                    |
|                        | <ul> <li>Ciao</li> <li>Benvenuto/a nella Nuova Webmaili<br/>Approfitta subito delle nuove applicazioni messe a Tua disposizione per gestire i messaggi di<br/>posta elettronica e tanto altro ancora.</li> <li>Nessun messaggio non letto nella tua posta in arrivo.</li> <li>Vai a Posta in arrivo</li> </ul>                                                                                                    |
|                        | Utilizzo Webmail                                                                                                    |
|                        | Appuntamenti della Settimana<br>• Nessun appuntamento in Calendario                                                                                                    |
|                        | Gestione Contatti<br>Grazie alla nuos Webmail potrai inserire tutti i tuoi contatti nell'apposita rubrica che ti<br>permetterà di inserire numerose informazioni per ciascun contatto.<br>Avrai la possibilità di cereare gruppi e di usuffurire della nicerca rapida per ricercare i tuoi contatti.<br>Sarà inoltre possibile Importare i Contatti da rubriche esterne, sia da Client di posta (es: Outdook<br>Express) |
| Messaggi<br>Contatti   |                                                                                                    |

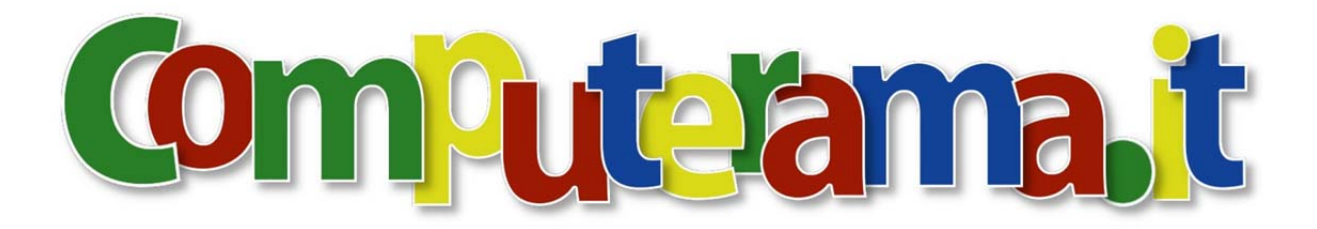

Scegliete "Password".

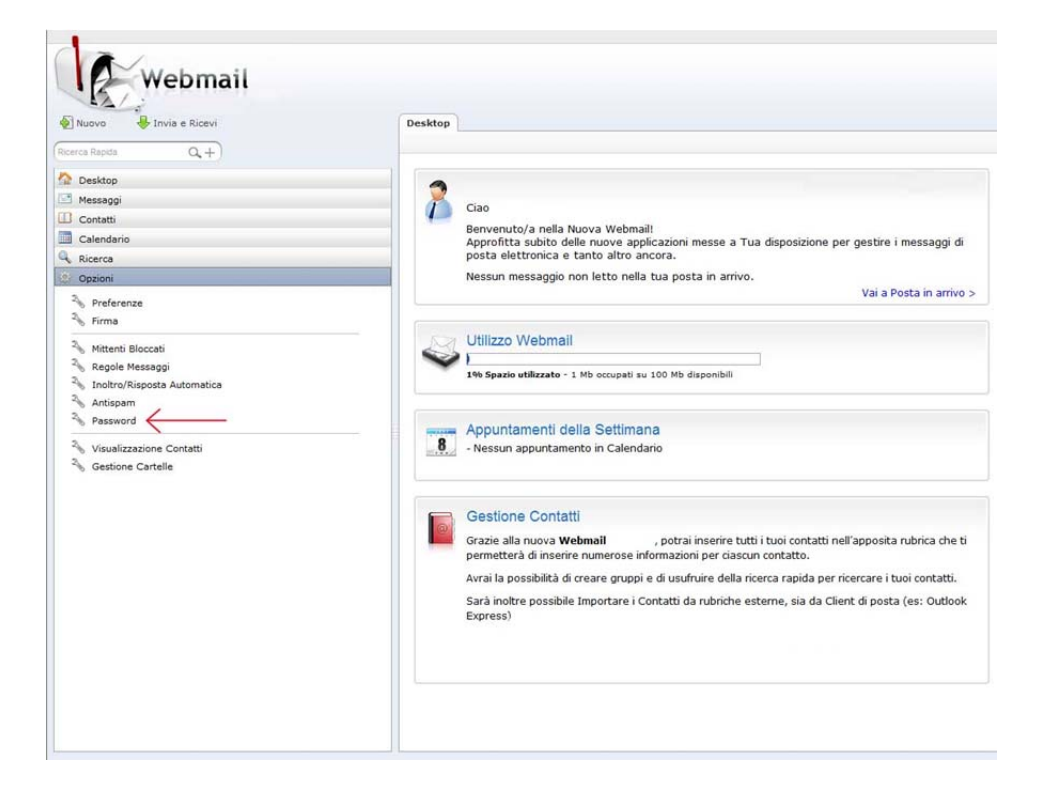

Non vi resta che immettere la vecchia password, poi nei campi sottostanti inserite la nuova, che deve

essere almeno di 8 caratteri. Infine cliccate su salva

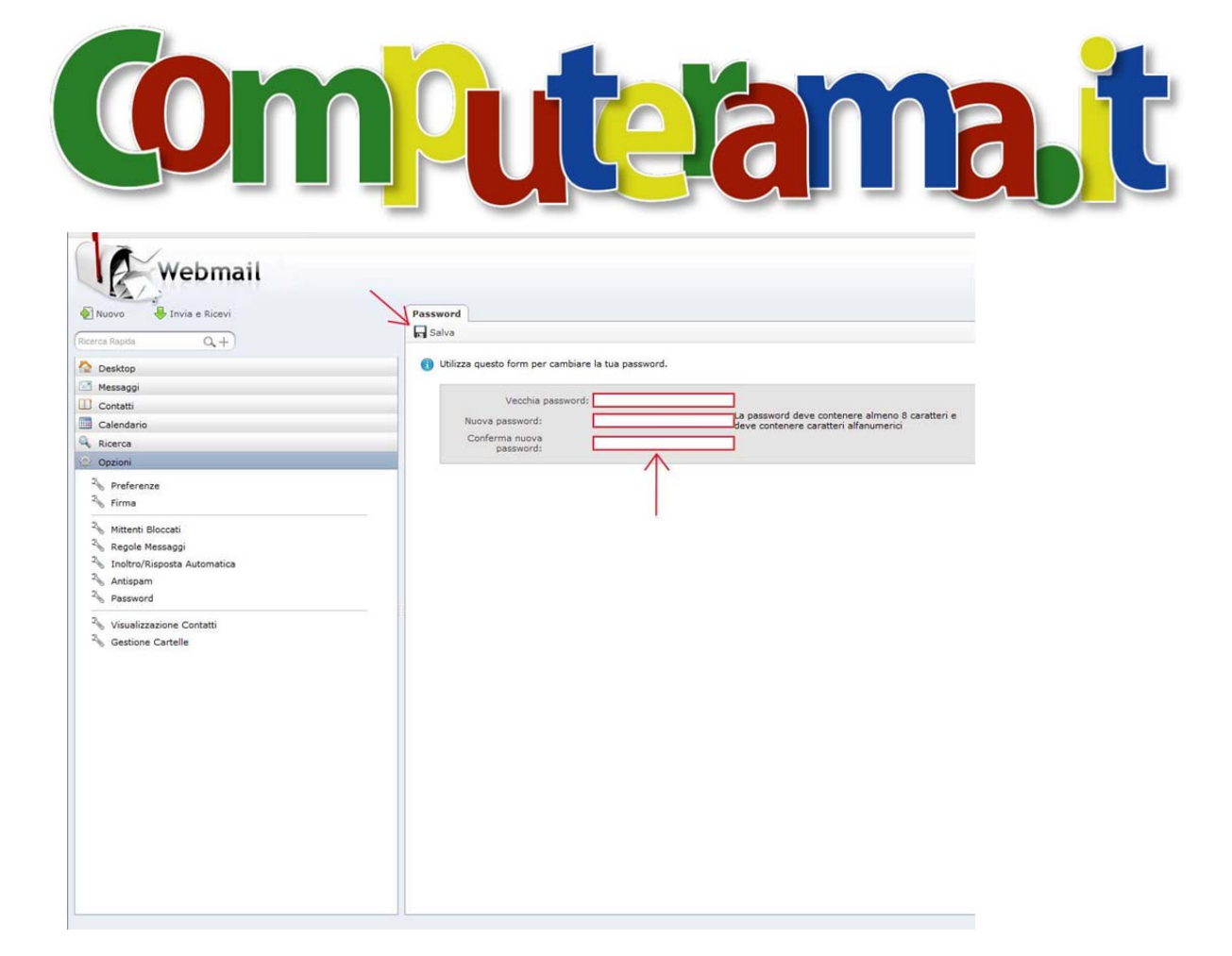